# Configuration des clients Cisco Secure PIX Firewall 6.0 et Cisco VPN à l'aide d'IPSec

## Contenu

Introduction Conditions préalables Conditions requises Components Used Conventions Configuration Diagramme du réseau Configurer le PIX Configurez le Client VPN Cisco Vérification Dépannage Dépannage des commandes Exemple de sortie de débogage Informations connexes

## **Introduction**

Les versions 6.0 et ultérieures du logiciel Cisco Secure PIX Firewall prennent en charge les connexions des clients VPN Cisco 3.x et 4.x. Cet exemple de configuration montre deux versions différentes de clients VPN qui se connectent et cryptent le trafic avec le PIX comme point de terminaison du tunnel. Dans cette configuration, un pool d'adresses est configuré pour être affecté à la sécurité IP (IPSec).

# **Conditions préalables**

### **Conditions requises**

Cet exemple de configuration suppose que le PIX fonctionne déjà avec des listes de contrôle d'accès, des conduits ou des listes de contrôle d'accès appropriées. Ce document n'est pas destiné à illustrer ces concepts de base, mais à montrer la connectivité au PIX à partir d'un client VPN Cisco.

### **Components Used**

Les informations contenues dans ce document sont basées sur les versions de matériel et de logiciel suivantes :

- Logiciel PIX version 6.2(1)Remarque : Cette configuration a été testée sur le logiciel PIX version 6.2(1), mais devrait fonctionner sur les versions antérieures remontant à 6.0(1) ainsi que sur les versions ultérieures.
- Client VPN Cisco version 3.6 Version Remarque : Cette configuration a été testée sur VPN Client v4.0 Rel, mais devrait fonctionner sur les versions antérieures remontant à 3.0 et jusqu'à la version actuelle.

The information in this document was created from the devices in a specific lab environment. All of the devices used in this document started with a cleared (default) configuration. If your network is live, make sure that you understand the potential impact of any command.

### **Conventions**

Pour plus d'informations sur les conventions utilisées dans ce document, reportez-vous à <u>Conventions relatives aux conseils techniques Cisco.</u>

### **Configuration**

Cette section vous fournit des informations pour configurer les fonctionnalités décrites dans ce document.

#### Diagramme du réseau

Ce document utilise la configuration réseau suivante :

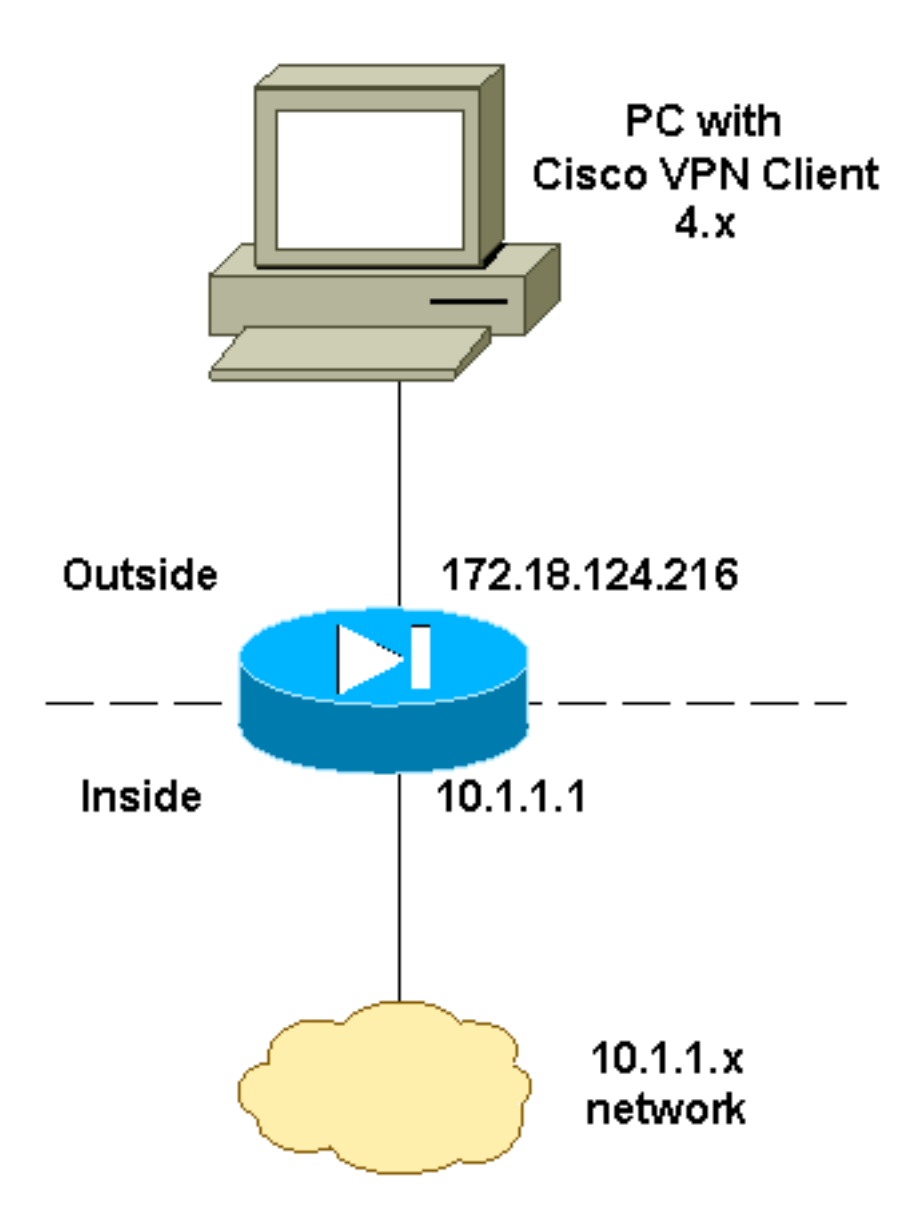

### Configurer le PIX

**Remarque :** Utilisez <u>l'outil de recherche de commandes</u> (clients <u>inscrits</u> seulement) pour en savoir plus sur les commandes figurant dans le présent document.

| PIX                                                           |
|---------------------------------------------------------------|
|                                                               |
| PIX Version 6.2(1)                                            |
| nameif ethernet0 outside security0                            |
| nameif ethernet1 inside security100                           |
| enable password OnTrBUG1Tp0edmkr encrypted                    |
| passwd 2KFQnbNIdI.2KYOU encrypted                             |
| hostname goss-d3-pix515b                                      |
| domain-name rtp.cisco.com                                     |
| fixup protocol ftp 21                                         |
| fixup protocol http 80                                        |
| fixup protocol h323 1720                                      |
| fixup protocol rsh 514                                        |
| fixup protocol smtp 25                                        |
| fixup protocol sqlnet 1521                                    |
| fixup protocol sip 5060                                       |
| fixup protocol skinny 2000                                    |
| names                                                         |
| !                                                             |
| <pre>! Access list to avoid Network Address Translation</pre> |

(NAT) !--- on the IPSec packets. access-list 101 permit ip 10.1.1.0 255.255.255.0 10.1.2.0 255.255.255.0 pager lines 24 interface ethernet0 auto interface ethernet1 auto mtu outside 1500 mtu inside 1500 !--- IP addresses on the interfaces ip address outside 172.18.124.216 255.255.255.0 ip address inside 10.1.1.1 255.255.255.0 ip audit info action alarm ip audit attack action alarm ip local pool ippool 10.1.2.1-10.1.2.254 no failover failover timeout 0:00:00 failover poll 15 failover ip address outside 0.0.0.0 failover ip address inside 0.0.0.0 pdm history enable arp timeout 14400 1 !--- Binding ACL 101 to the NAT statement to avoid NAT !--- on the IPSec packets. nat (inside) 0 access-list 101 !--- Default route to the Internet. route outside 0.0.0.0 0.0.0.0 172.18.124.1 1 timeout xlate 3:00:00 timeout conn 1:00:00 half-closed 0:10:00 udp 0:02:00 rpc 0:10:00 h323 0:05:00 sip 0:30:00 sip\_media 0:02:00 timeout uauth 0:05:00 absolute aaa-server TACACS+ protocol tacacs+ aaa-server RADIUS protocol radius http server enable http 1.2.3.5 255.255.255.255 inside no snmp-server location no snmp-server contact snmp-server community public no snmp-server enable traps floodguard enable ! !--- The sysopt command avoids conduit !--- on the IPSec encrypted traffic. sysopt connection permit-ipsec no sysopt route dnat 1 !--- Phase 2 encryption type crypto ipsec transform-set myset esp-des esp-md5-hmac crypto dynamic-map dynmap 10 set transform-set myset crypto map mymap 10 ipsec-isakmp dynamic dynmap !--- Binding the IPSec engine on the outside interface. crypto map mymap interface outside 1 !--- Enabling Internet Security Association and !--- Key Management Protocol (ISAKMP) key exchange. isakmp enable outside isakmp identity address 1 !--- ISAKMP policy for VPN Client running 3.x or 4.x code. isakmp policy 10 authentication pre-share isakmp policy 10 encryption des isakmp policy 10 hash md5 isakmp policy 10 group 2 isakmp policy 10 lifetime 86400 !--- IPSec group configuration for either VPN Client. vpngroup vpn3000 address-pool ippool vpngroup vpn3000 dns-server 10.1.1.2 vpngroup vpn3000 wins-server 10.1.1.2 vpngroup vpn3000 default-domain cisco.com

| vpngroup vpn3000 idle-time 1800                      |  |  |  |  |  |
|------------------------------------------------------|--|--|--|--|--|
| vpngroup vpn3000 password *******                    |  |  |  |  |  |
| ! To allow simultaneous access to the ! internal     |  |  |  |  |  |
| network and to the Internet. vpngroup vpn3000 split- |  |  |  |  |  |
| tunnel 101                                           |  |  |  |  |  |
| telnet timeout 5                                     |  |  |  |  |  |
| ssh timeout 5                                        |  |  |  |  |  |
| terminal width 80                                    |  |  |  |  |  |
| Cryptochecksum:94da63fc0bb8ce167407b3ea21c6642c      |  |  |  |  |  |
| : end                                                |  |  |  |  |  |
| [OK]                                                 |  |  |  |  |  |

### Configurez le Client VPN Cisco

Complétez ces étapes afin de créer une nouvelle connexion à l'aide du client VPN.

1. Lancez le client VPN, puis cliquez sur **Nouveau** pour créer une nouvelle connexion.

| VPN Client - Version 4.0.1 (Rel)                              |                  |               |
|---------------------------------------------------------------|------------------|---------------|
| Connection Entries Status Certificates Log Option             | ons <u>H</u> elp |               |
| Connect New Import Modify Connection Entries Certificates Log | Delete           | CISCO SYSTEMS |
| Connection Entry                                              | Host             | Transport     |
| pix6.0                                                        | 172.18.124.216   | IPSec/UDP     |
|                                                               |                  |               |
|                                                               |                  |               |
|                                                               |                  |               |
|                                                               |                  |               |
|                                                               |                  |               |
|                                                               |                  |               |
| •                                                             |                  | Þ             |
| Not connected.                                                |                  |               |

 Entrez les informations de configuration de la nouvelle connexion.Dans le champ Connection Entry, attribuez un nom à votre entrée.Dans le champ Host, saisissez l'adresse IP de l'interface publique du PIX.Sélectionnez l'onglet Authentification, puis saisissez le groupe et le mot de passe (deux fois - pour confirmation).Lorsque vous avez terminé, cliquez sur Enregistrer.

| VPN Client   Create New VPN Connection Entry    |  |  |  |  |  |  |
|-------------------------------------------------|--|--|--|--|--|--|
| Connection Entry: pix6.0                        |  |  |  |  |  |  |
|                                                 |  |  |  |  |  |  |
|                                                 |  |  |  |  |  |  |
| Host: 172.18.124.216                            |  |  |  |  |  |  |
| Authentication Transport Backup Servers Dial-Up |  |  |  |  |  |  |
| Group Authentication                            |  |  |  |  |  |  |
| Name: vpn3000                                   |  |  |  |  |  |  |
| Password: x*****                                |  |  |  |  |  |  |
| Confirm Password: ******                        |  |  |  |  |  |  |
| C. Cartificate Authentication                   |  |  |  |  |  |  |
|                                                 |  |  |  |  |  |  |
| Name:                                           |  |  |  |  |  |  |
|                                                 |  |  |  |  |  |  |
|                                                 |  |  |  |  |  |  |
| Erase User Password Save Cancel                 |  |  |  |  |  |  |

3. Cliquez sur **Connect** pour vous connecter au PIX

| A                  |                                      |             |                |               |
|--------------------|--------------------------------------|-------------|----------------|---------------|
| 🥔 VPN Client - Ver | rsion 4.0.1 (Rel)                    |             |                |               |
| Connection Entries | <u>S</u> tatus C <u>e</u> rtificates | Log Options | Help           |               |
| Connect N          | ew Import                            | Modify      | )<br>Delete    | CISCO SYSTEMS |
| Connection Entries | Certificates Lo                      | og          |                |               |
| Connection         | Entry 🛆                              |             | Host           | Transport     |
| pix6.0             |                                      |             | 172.18.124.216 | IPSec/UDP     |
|                    |                                      |             |                |               |
| 1                  |                                      |             |                | 1             |
| <u>.</u>           |                                      |             |                |               |

**Vérification** 

Référez-vous à cette section pour vous assurer du bon fonctionnement de votre configuration.

L'<u>Outil Interpréteur de sortie (clients enregistrés uniquement) (OIT) prend en charge certaines</u> <u>commandes show.</u> Utilisez l'OIT pour afficher une analyse de la sortie de la commande **show**.

- show crypto isakmp sa Affichez toutes les associations de sécurité IKE (Internet Key Exchange) actuelles sur un homologue.
- show crypto ipsec sa Affichez les paramètres utilisés par les SA actuelles.

### **Dépannage**

Utilisez cette section pour dépanner votre configuration.

#### Dépannage des commandes

**Remarque :** Consulter les <u>renseignements importants sur les commandes de débogage</u> avant d'utiliser les commandes de **débogage**.

- debug crypto ipsec Permet de consulter les négociations d'IPSec de la phase 2.
- debug crypto isakmp SA « Permet de consulter les négociations ISAKMP de la phase 1.
- debug crypto engine Montre le trafic crypté.

#### Exemple de sortie de débogage

Voici un exemple d'un bon débogage généré avec le client Cisco VPN 3.0.x :

| goss-d3-p | ix515b‡  | debug cr  | ypto i | isakmp  |            |         |                |
|-----------|----------|-----------|--------|---------|------------|---------|----------------|
| goss-d3-p | ix515b‡  | debug cr  | ypto i | ipsec   |            |         |                |
| goss-d3-p | ix515b‡  | debug cr  | ypto e | engine  |            |         |                |
| goss-d3-p | ix515b‡  | show deb  | ug     |         |            |         |                |
| debug cry | pto ips  | sec 1     |        |         |            |         |                |
| debug cry | pto isa  | akmp 1    |        |         |            |         |                |
| debug cry | pto eng  | gine      |        |         |            |         |                |
| debug fov | rer stat | cus       |        |         |            |         |                |
| t         | x        | Off       |        |         |            |         |                |
| r         | x        | Off       |        |         |            |         |                |
| 0         | pen      | Off       |        |         |            |         |                |
| C         | able     | Off       |        |         |            |         |                |
| t         | xdmp     | Off       |        |         |            |         |                |
| r         | xdmp     | Off       |        |         |            |         |                |
| i         | fc       | Off       |        |         |            |         |                |
| r         | rxip     | Off       |        |         |            |         |                |
| t         | xip      | Off       |        |         |            |         |                |
| g         | ret      | Off       |        |         |            |         |                |
| p         | out      | Off       |        |         |            |         |                |
| v         | rerify   | Off       |        |         |            |         |                |
| s         | witch    | Off       |        |         |            |         |                |
| f         | ail      | Off       |        |         |            |         |                |
| f         | msg      | Off       |        |         |            |         |                |
| goss-d3-p | ix515b‡  | ‡ goss-d3 | -pix51 | 15b#    |            |         |                |
| crypto_is | akmp_pr  | cocess_bl | ock: s | src 172 | .18.124.96 | 6, dest | 172.18.124.216 |
| OAK_AG ex | change   |           |        |         |            |         |                |
| ISAKMP (0 | ): proc  | cessing S | A payl | load. m | essage ID  | = 0     |                |

ISAKMP (0): Checking ISAKMP transform 1 against priority 10 policy encryption 3DES-CBC TSAKMP: ISAKMP: hash SHA default group 2 ISAKMP: ISAKMP: extended auth pre-share life type in seconds TSAKMP: life duration (VPI) of 0x0 0x20 0xc4 0x9b ISAKMP: ISAKMP (0): atts are not acceptable. Next payload is 3 ISAKMP (0): Checking ISAKMP transform 2 against priority 10 policy encryption 3DES-CBC ISAKMP: hash MD5 ISAKMP: ISAKMP: default group 2 extended auth pre-share ISAKMP: life type in seconds ISAKMP: ISAKMP: life duration (VPI) of 0x0 0x20 0xc4 0x9b ISAKMP (0): atts are not acceptable. Next payload is 3 ISAKMP (0): Checking ISAKMP transform 3 against priority 10 policy ISAKMP: encryption 3DES-CBC TSAKMP: hash SHA TSAKMP: default group 2 ISAKMP: auth pre-share life type in seconds ISAKMP: life duration (VPI) of 0x0 0x20 0xc4 0x9b ISAKMP: ISAKMP (0): atts are not acceptable. Next payload is 3 ISAKMP (0): Checking ISAKMP transform 4 against priority 10 policy ISAKMP: encryption 3DES-CBC ISAKMP: hash MD5 ISAKMP: default group 2 ISAKMP: auth pre-share ISAKMP: life type in seconds life duration (VPI) of 0x0 0x20 0xc4 0x9b TSAKMP: ISAKMP (0): atts are not acceptable. Next payload is 3 ISAKMP (0): Checking ISAKMP transform 5 against priority 10 policy ISAKMP: encryption DES-CBC hash SHA TSAKMP: ISAKMP: default group 2 ISAKMP: extended auth pre-share life type in seconds ISAKMP: TSAKMP: life duration (VPI) of 0x0 0x20 0xc4 0x9b ISAKMP (0): atts are not acceptable. Next payload is 3 ISAKMP (0): Checking ISAKMP transform 6 against priority 10 policy encryption DES-CBC TSAKMP: hash MD5 ISAKMP: default group 2 ISAKMP: ISAKMP: extended auth pre-share ISAKMP: life type in seconds ISAKMP: life duration (VPI) of 0x0 0x20 0xc4 0x9b ISAKMP (0): atts are not acceptable. Next payload is 3 ISAKMP (0): Checking ISAKMP transform 7 against priority 10 policy ISAKMP: encryption DES-CBC ISAKMP: hash SHA ISAKMP: default group 2 ISAKMP: auth pre-share ISAKMP: life type in seconds life duration (VPI) of 0x0 0x20 0xc4 0x9b ISAKMP: ISAKMP (0): atts are not acceptable. Next payload is 3 ISAKMP (0): Checking ISAKMP transform 8 against priority 10 policy ISAKMP: encryption DES-CBC ISAKMP: hash MD5 ISAKMP: default group 2 ISAKMP: auth pre-share ISAKMP: life type in seconds ISAKMP: life duration (VPI) of 0x0 0x20 0xc4 0x9b ISAKMP (0): atts are acceptable. Next payload is 0

```
ISAKMP (0): processing KE payload. message ID = 0
ISAKMP (0): processing NONCE payload. message ID = 0
ISAKMP (0): processing ID payload. message ID = 0
ISAKMP (0): processing vendor id payload
ISAKMP (0): processing vendor id payload
ISAKMP (0): remote peer supports dead peer detection
ISAKMP (0): processing vendor id payload
ISAKMP (0): speaking to a Unity client
ISAKMP: Created a peer node for 172.18.124.96
ISAKMP (0): ID payload
       next-payload : 10
       type
                 : 1
       protocol
                   : 17
                    : 500
       port
                  : 8
       length
ISAKMP (0): Total payload length: 12
return status is IKMP_NO_ERROR
crypto_isakmp_process_block: src 172.18.124.96, dest 172.18.124.216
OAK_AG exchange
ISAKMP (0): processing HASH payload. message ID = 0
ISAKMP (0): processing NOTIFY payload 24578 protocol 1
       spi 0, message ID = 0
ISAKMP (0): processing notify INITIAL_CONTACT
IPSEC(key_engine): got a queue event...
IPSEC(key_engine_delete_sas): rec'd delete notify from ISAKMP
IPSEC(key_engine_delete_sas): delete all SAs shared
   with 172.18.124.96
ISAKMP (0): SA has been authenticated
return status is IKMP_NO_ERROR
crypto_isakmp_process_block: src 172.18.124.96, dest 172.18.124.216
ISAKMP_TRANSACTION exchange
ISAKMP (0:0): processing transaction payload
    from 172.18.124.96. message ID = 0
ISAKMP: Config payload CFG_REQUEST
ISAKMP (0:0): checking request:
ISAKMP: attribute IP4_ADDRESS (1)
ISAKMP: attribute IP4_NETMASK (2)
ISAKMP: attribute IP4_DNS (3)
ISAKMP: attribute IP4_NBNS (4)
ISAKMP: attribute ADDRESS_EXPIRY (5)
       Unsupported Attr: 5
ISAKMP: attribute APPLICATION_VERSION (7)
       Unsupported Attr: 7
ISAKMP: attribute UNKNOWN (28672)
       Unsupported Attr: 28672
ISAKMP: attribute UNKNOWN (28673)
       Unsupported Attr: 28673
ISAKMP: attribute UNKNOWN (28674)
                  UNKNOWN (28676)
ISAKMP: attribute
ISAKMP: attribute
                    UNKNOWN (28679)
       Unsupported Attr: 28679
ISAKMP (0:0): responding to peer config from 172.18.124.96.
   ID = 525416177
return status is IKMP_NO_ERROR
crypto_isakmp_process_block: src 172.18.124.96, dest 172.18.124.216
OAK_QM exchange
```

oakley\_process\_quick\_mode: OAK\_QM\_IDLE ISAKMP (0): processing SA payload. message ID = 805890102 ISAKMP : Checking IPSec proposal 1 ISAKMP: transform 1, ESP\_3DES TSAKMP: attributes in transform: authenticator is HMAC-MD5 TSAKMP: ISAKMP: encaps is 1 SA life type in seconds ISAKMP: SA life duration (VPI) of 0x0 0x20 0xc4 0x9b ISAKMP: IPSEC(validate\_proposal): transform proposal (prot 3, trans 3, hmac\_alg 1) not supported ISAKMP (0): atts not acceptable. Next payload is 0 ISAKMP (0): skipping next ANDed proposal (1) ISAKMP : Checking IPSec proposal 2 ISAKMP: transform 1, ESP\_3DES ISAKMP: attributes in transform: authenticator is HMAC-SHA ISAKMP: ISAKMP: encaps is 1 SA life type in seconds ISAKMP: ISAKMP: SA life duration (VPI) of 0x0 0x20 0xc4 0x9b IPSEC(validate\_proposal): transform proposal (prot 3, trans 3, hmac\_alg 2) not supported ISAKMP (0): atts not acceptable. Next payload is 0 ISAKMP (0): skipping next ANDed proposal (2) ISAKMP : Checking IPSec proposal 3 ISAKMP: transform 1, ESP\_3DES ISAKMP: attributes in transform: TSAKMP: authenticator is HMAC-MD5 ISAKMP: encaps is 1 ISAKMP: SA life type in seconds SA life duration (VPI) of 0x0 0x20 0xc4 0x9b ISAKMP: IPSEC(validate\_proposal): transform proposal (prot 3, trans 3, hmac\_alg 1) not supported ISAKMP (0): atts not acceptable. Next payload is 0 ISAKMP : Checking IPSec proposal 4 ISAKMP: transform 1, ESP\_3DES ISAKMP: attributes in transform: ISAKMP: authenticator is HMAC-SHA ISAKMP: encaps is 1 TSAKMP: SA life type in seconds SA life duration (VPI) of 0x0 0x20 0xc4 0x9b ISAKMP: IPSEC(validate\_proposal): transform proposal (prot 3, trans 3, hmac\_alg 2) not supported ISAKMP (0): atts not acceptable. Next payload is 0 ISAKMP : Checking IPSec proposal 5 ISAKMP: transform 1, ESP\_DES attributes in transform: ISAKMP: ISAKMP: authenticator is HMAC-MD5 ISAKMP: encaps is 1 ISAKMP: SA life type in seconds ISAKMP: SA life duration (VPI) of 0x0 0x20 0xc4 0x9b ISAKMP (0): atts are acceptable. ISAKMP (0): bad SPI size of 2 octets!

ISAKMP : Checking IPSec proposal 6 ISAKMP: transform 1, ESP\_DES ISAKMP: attributes in transform: ISAKMP: authenticator is HMAC-SHA ISAKMP: encaps is 1 SA life type in seconds ISAKMP: SA life duration (VPI) of 0x0 0x20 0xc4 0x9b TSAKMP: IPSEC(validate\_proposal): transform proposal (prot 3, trans 2, hmac\_alg 2) not supported ISAKMP (0): atts not acceptable. Next payload is 0 ISAKMP (0): skipping next ANDed proposal (6) ISAKMP : Checking IPSec proposal 7 ISAKMP: transform 1, ESP\_DES ISAKMP: attributes in transform: ISAKMP: authenticator is HMAC-MD5 TSAKMP: encaps is 1 TSAKMP: SA life type in seconds ISAKMP: SA life duration (VPI) of 0x0 0x20 0xc4 0x9b ISAKMP (0): atts are acceptable. IPSEC(validate\_proposal\_request): proposal part #1, (key eng. msg.) dest= 172.18.124.216, src= 172.18.124.96, dest\_proxy= 172.18.124.216/255.255.255.255/0/0 (type=1), src\_proxy= 10.1.2.1/255.255.255.255/0/0 (type=1), protocol= ESP, transform= esp-des esp-md5-hmac , lifedur= 0s and 0kb, spi= 0x0(0), conn\_id= 0, keysize= 0, flags= 0x4 ISAKMP (0): processing NONCE payload. message ID = 805890102 ISAKMP (0): processing ID payload. message ID = 805890102 ISAKMP (0): ID\_IPV4\_ADDR src 10.1.2.1 prot 0 port 0 ISAKMP (0): processing ID payload. message ID = 805890102 ISAKMP (0): ID\_IPV4\_ADDR dst 172.18.124.216 prot 0 port 0 IPSEC(key\_engine): got a queue event... IPSEC(spi\_response): getting spi 0x13b00d31(330304817) for SA from 172.18.124.96 to 172.18.124.216 for prot 3 return status is IKMP\_NO\_ERROR crypto\_isakmp\_process\_block: src 172.18.124.96, dest 172.18.124.216 OAK\_QM exchange oakley\_process\_quick\_mode: OAK\_QM\_IDLE ISAKMP (0): processing SA payload. message ID = 935083707 ISAKMP : Checking IPSec proposal 1 ISAKMP: transform 1, ESP\_3DES ISAKMP: attributes in transform: authenticator is HMAC-MD5 ISAKMP: crypto\_isakmp\_process\_block: src 172.18.124.96, dest 172.18.124.216 OAK\_QM exchange oakley\_process\_quick\_mode: OAK\_QM\_AUTH\_AWAITmap\_alloc\_entry: allocating entry 1 map\_alloc\_entry: allocating entry 2 ISAKMP (0): Creating IPSec SAs inbound SA from 172.18.124.96 to 172.18.124.216 10.1.2.1 to 172.18.124.216) (proxy has spi 330304817 and conn\_id 1 and flags 4 lifetime of 2147483 seconds outbound SA from 172.18.124.216 to 172.18.124.96 (proxy 172.18.124.216 to 10.1.2.1)

has spi 2130279708 and conn\_id 2 and flags 4 lifetime of 2147483 secondsIPSEC(key\_engine): got a queue event... IPSEC(initialize\_sas): , (key eng. msg.) dest= 172.18.124.216, src= 172.18.124.96, dest\_proxy= 172.18.124.216/0.0.0.0/0/0 (type=1), src\_proxy= 10.1.2.1/0.0.0.0/0/0 (type=1), protocol= ESP, transform= esp-des esp-md5-hmac , lifedur= 2147483s and 0kb, spi= 0x13b00d31(330304817), conn\_id= 1, keysize= 0, flags= 0x4 IPSEC(initialize\_sas): , (key eng. msg.) src= 172.18.124.216, dest= 172.18.124.96, src\_proxy= 172.18.124.216/0.0.0.0/0/0 (type=1), dest\_proxy= 10.1.2.1/0.0.0.0/0/0 (type=1), protocol= ESP, transform= esp-des esp-md5-hmac , lifedur= 2147483s and 0kb, spi= 0x7ef97d1c(2130279708), conn\_id= 2, keysize= 0, flags= 0x4 return status is IKMP\_NO\_ERROR crypto\_isakmp\_process\_block: src 172.18.124.96, dest 172.18.124.216 OAK\_QM exchange oakley\_process\_quick\_mode: OAK\_QM\_AUTH\_AWAITmap\_alloc\_entry: allocating entry 3 map\_alloc\_entry: allocating entry 4 ISAKMP (0): Creating IPSec SAs inbound SA from 172.18.124.96 to 172.18.124.216 10.1.2.1 to 0.0.0.0) (proxy has spi 4139858833 and conn\_id 3 and flags 4 lifetime of 2147483 seconds outbound SA from 172.18.124.216 to 172.18.124.96 ( 10.1.2.1) 0.0.0.0 to proxy has spi 1487433401 and conn\_id 4 and flags 4 lifetime of 2147483 seconds IPSEC(key\_engine): got a queue event... IPSEC(initialize\_sas): , (key eng. msg.) dest= 172.18.124.216, src= 172.18.124.96, dest\_proxy= 0.0.0.0/0.0.0.0/0/0 (type=4), src\_proxy= 10.1.2.1/0.0.0.0/0/0 (type=1), protocol= ESP, transform= esp-des esp-md5-hmac , lifedur= 2147483s and 0kb, spi= 0xf6IPSEC(initialize\_sas): , (key eng. msg.) src= 172.18.124.216, dest= 172.18.124.96, src\_proxy= 0.0.0.0/0.0.0.0/0/0 (type=4), dest\_proxy= 10.1.2.1/0.0.0.0/0/0 (type=1), protocol= ESP, transform= esp-des esp-md5-hmac , lifedur= 2147483s and 0kb, spi= 0x58a86eb9(1487433401), conn\_id= 4, keysize= 0, flags= 0x4 return status is IKMP\_NO\_ERROR crypto\_isakmp\_process\_block: src 172.18.124.96, dest 172.18.124.216 ISAKMP (0): processing NOTIFY payload 36136 protocol 1 spi 0, message ID = 1617869510 ISAMKP (0): received DPD\_R\_U\_THERE from peer 172.18.124.96 ISAKMP (0): sending NOTIFY message 36137 protocol 1 return status is IKMP\_NO\_ERR\_NO\_TRANS goss-d3-pix515b# goss-d3-pix515b# goss-d3-pix515b#no debug crypto isakmp goss-d3-pix515b#no debug crypto ipsec goss-d3-pix515b#no debug crypto engine goss-d3-pix515b#

**Informations connexes** 

- Pages de support IPSec
- <u>Références des commandes du pare-feu Cisco Secure PIX</u>
- Page de support pour serveurs de sécurité de la gamme Cisco PIX 500
- <u>Request For Comments (RFC)</u>
- Support et documentation techniques Cisco Systems